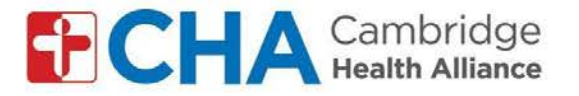

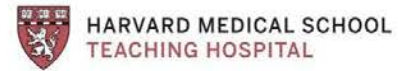

## Enstriksyon pou antre nan vizit videyo an gwoup sou òdinatè: Pou kont GMAIL

| Anvan vizit an gwoup ou a:                                                                                                    |                                                                                                    |
|----------------------------------------------------------------------------------------------------|----------------------------------------------------------------------------------------------------|
| Konekte sou Kont Google ou a pou chanje<br>paramèt non ou epi pwoteje konfidansyalite<br>ou<br>1. Mete adrès imèl ou<br>2. Klike sou "next" | Google<br>Sign in<br>Use your Google Account<br>1<br>xxxx@gmail.com<br>Forgot email?<br>Not your computer? Use Guest mode to sign in privately.<br>Learn more<br>2<br>Create account |

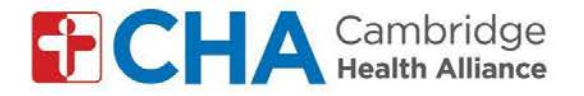

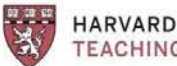

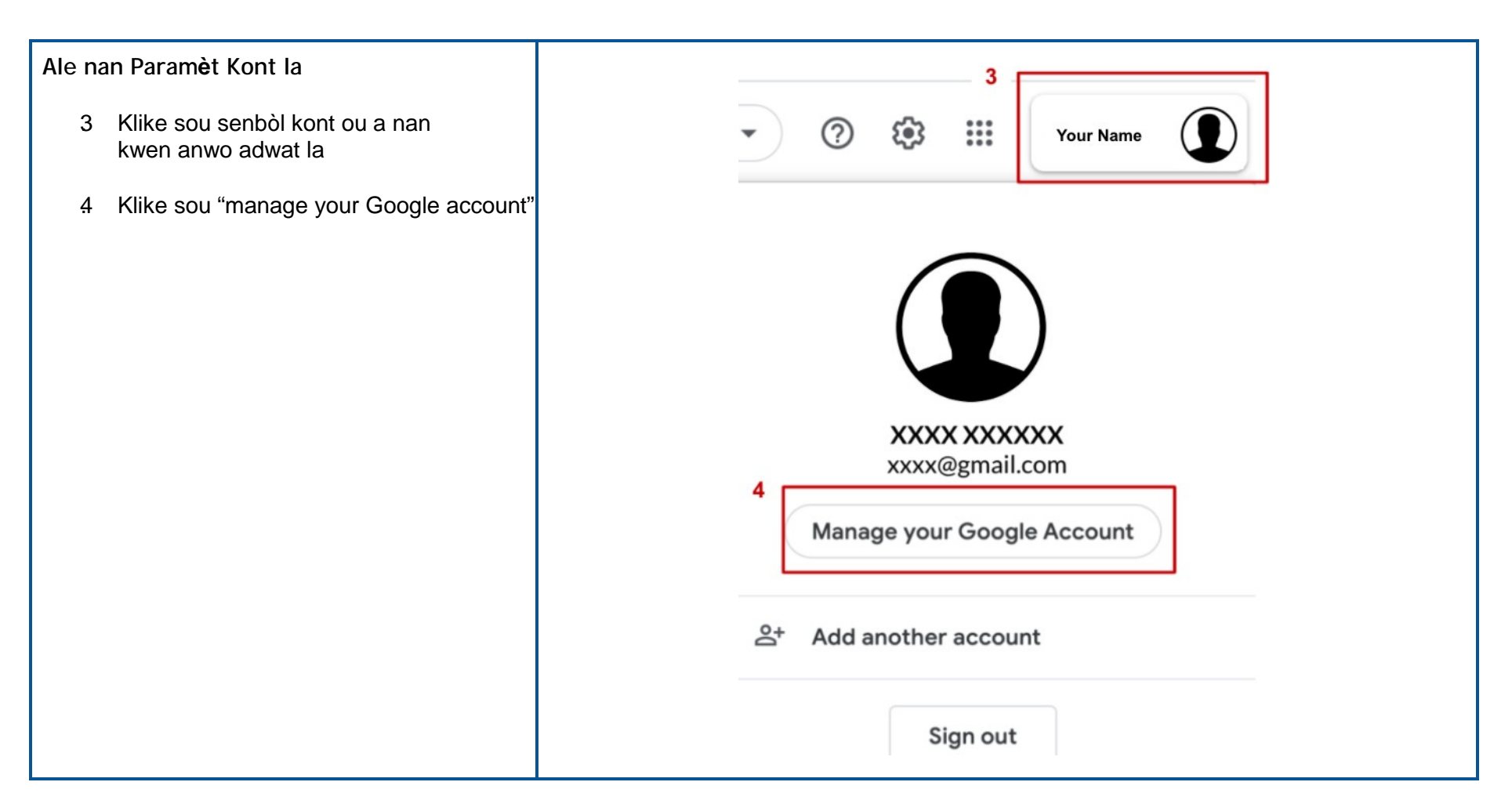

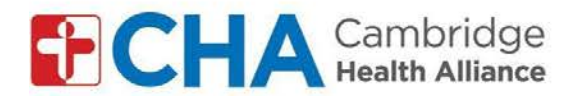

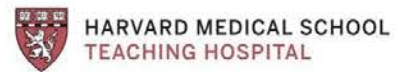

| Ale sou paj enfòmasyon pèsonèl la<br>5. Klike sou "personal info" nan kwen<br>gòch ekran w lan | Google Account Q Search                                                                                                    |
|------------------------------------------------------------------------------------------------|----------------------------------------------------------------------------------------------------|
|                                                                                                | <ul> <li>Home</li> <li>Personal info</li> <li>Data &amp; personalization</li> <li>Security</li> <li>People &amp; sharing</li> </ul> |
| Ale nan paramèt yo pou non an<br>6. Klike sou non ou                                           | <b>Profile</b><br>Some info may be visible to other people using Google services. Learn more                                        |
|                                                                                                | рното A photo helps personalize your account                                                                                        |
|                                                                                                | 6 NAME XXXX XXXXXX                                                                                                    |
|                                                                                                | BIRTHDAY XX/XX/XXXX                                                                                                    |

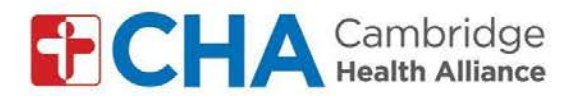

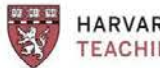

## Chanje non ou pou pwoteje vi prive ou

- 7 Wete non fanmi ou, kenbe inisyal non fanmi ou sèlman (eg: Chanje John Smith an John S.)
- Klike sou "save" 8

| _ Fi | rst name —                                                                                                    |  |
|------|----------------------------------------------------------------------------------------------------|--|
| ×    | xxxxx                                                                                                    |  |
| U La | o can see your name                                                                                                    |  |
| 90   | Anyone can see this info when they communicate with<br>you or view content you create in Google services. Learn<br>more |  |
|      | 8                                                                                                    |  |

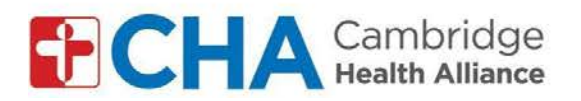

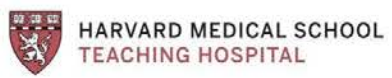

| Lè lè vizit an gwoup ou a rive:                                          |                                                                                                    |
|--------------------------------------------------------------------------|----------------------------------------------------------------------------------------------------|
| W ap resevwa yo im <mark>è</mark> l nan men ch <mark>è</mark> f gwoup la | Happening now: Pat Mango is inviting you to a video meeting                                         |
| 9. Klike sou "join meeting"                                              | Pat Mango (via Google Meet) <meetings-noreply@google.com><br/>to me ▼</meetings-noreply@google.com> |
|                                                                          | 🚅 Meet                                                                                              |
|                                                                          | Pat Mango is inviting you to join a video meeting happening now                                     |
|                                                                          | JOIN MEETING                                                                                        |
|                                                                          | meet.google.com/bsi-uafa-jkd                                                                        |
|                                                                          | Dial-in: (US) +1 615-787-8395 PIN: 459 260 003# More numbers                                        |

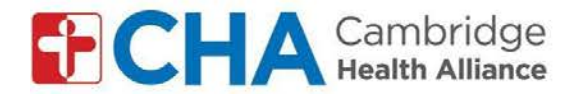

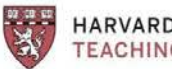

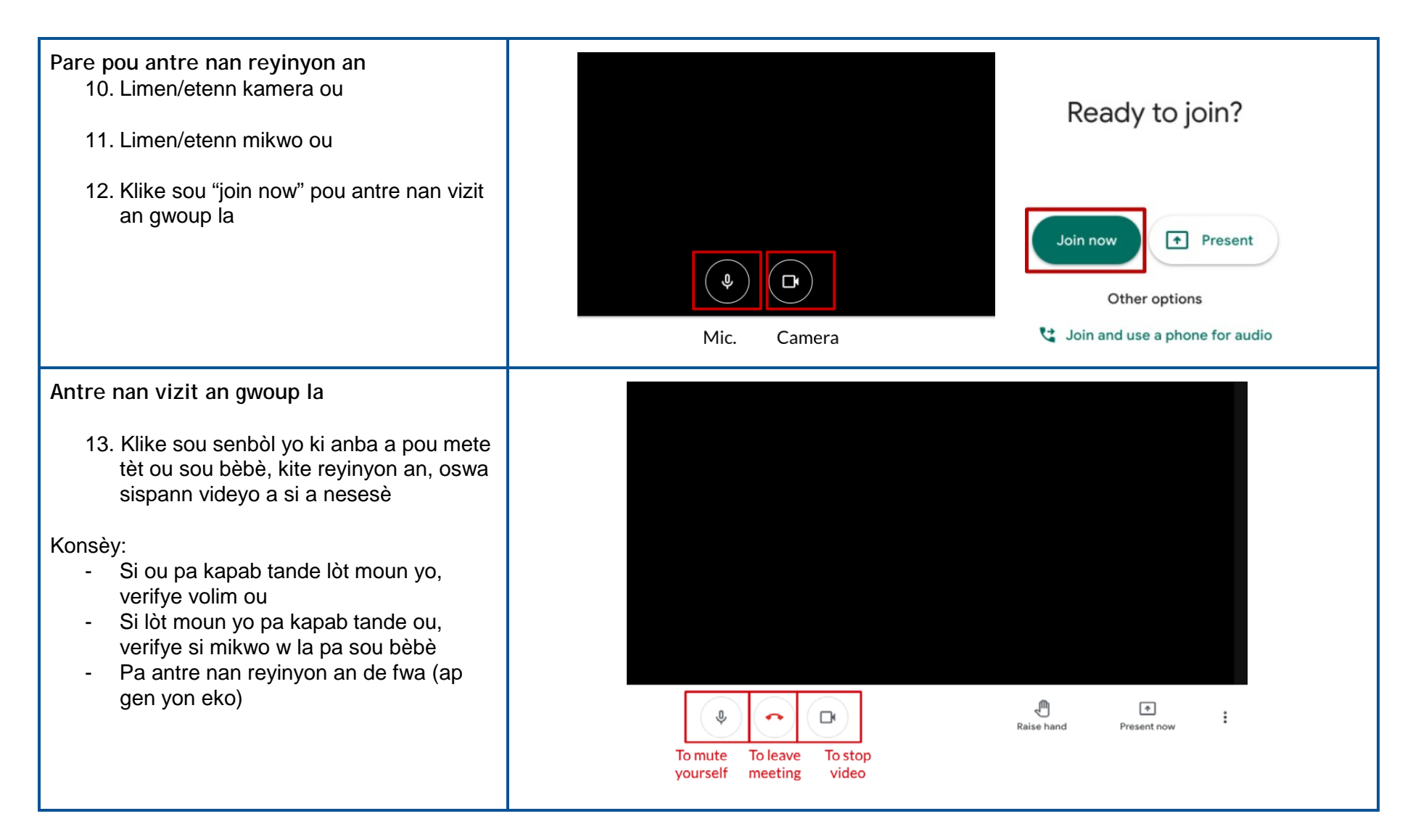

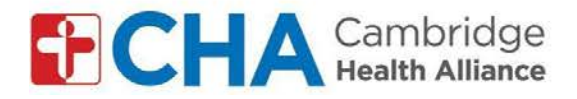

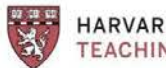

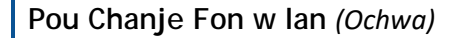

- 4 Klike sou 3 pwen yo ki nan kwen anba adwat la pou ouvè paramèt ou yo
- Klike sou "change background" 5
- Chwazi fon w lan 6

Atansyon: Efè fon yo gen dwa ralanti òdinatè w la

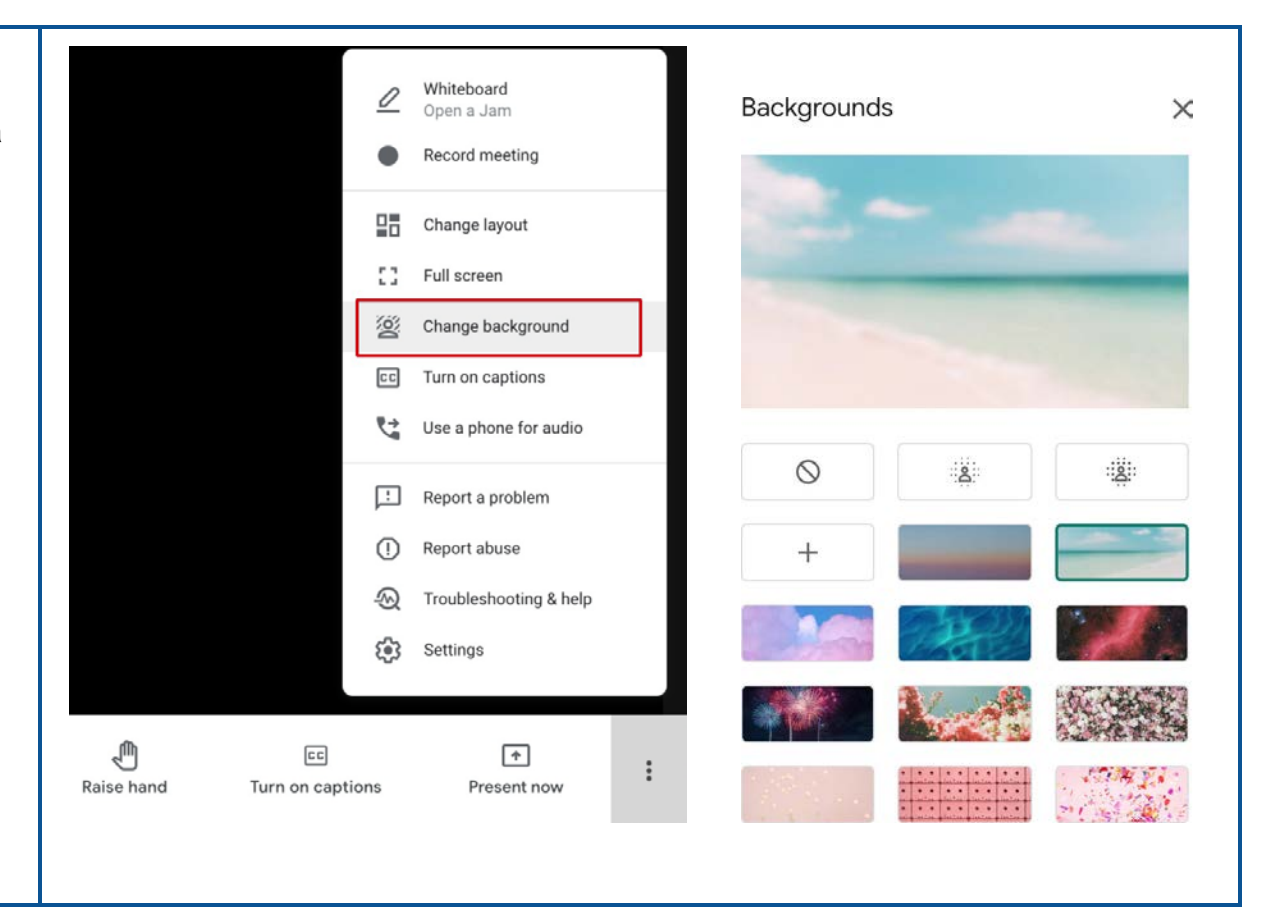